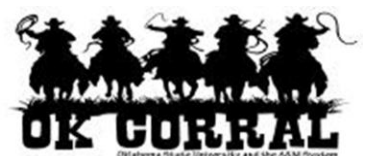

## In This Guide

✓ Selecting an assigned shopping cart ✓ Unassigning a shopping cart

This guide demonstrates how to un-assign a shopping cart that has previously been assigned to a requester for review.

Why un-assign a shopping cart?

- If you need to make a change to the shopping cart
- If the requester is unavailable or if a different requester is identified

Requesters will not receive an email notification that the shopping cart has been unassigned. Shoppers should communicate the recall to the requester via other means.

## Procedure

1. To access your assigned shopping carts, click **carts** ⇒ **draft carts** on the navigation bar, then go to the **My Drafts Assigned to Others** section.

After locating the shopping cart, you are ready to un-assign the shopping cart.

|                                  |                 | Sally Shopper pro   | file   logout<br>: - Drafts |              | -ेे <b>Lab Supplie</b> :<br>Search for Catalo | s for Dr. Edwards   1<br>ng No. (SKU) 💌 | L item(s), 750.00 USD |
|----------------------------------|-----------------|---------------------|-----------------------------|--------------|-----------------------------------------------|-----------------------------------------|-----------------------|
| home/shop                        | favorites       | forms               | carts                       |              | l document<br>search                          |                                         | more >> 💌 🗚           |
| active cart draft                | carts favorites | my requisitions     |                             |              |                                               |                                         | ?                     |
| Create Cart<br>Assign Substitute |                 |                     |                             |              |                                               |                                         |                       |
| My Drafts                        |                 |                     |                             |              |                                               |                                         | legend ?              |
| Active Cart                      | She             | opping Cart Name    | Da                          | ate Created  | Cart Description                              | on Total                                | Delete                |
| <u>िल्ल</u>                      | Lab Supplies fo | or Dr. Edwards      | 11/14/                      | 11/14/2011   |                                               | 750                                     | .00 USD Delete        |
| - <b>1</b>                       | Tool Order      |                     | 11/27/                      | 11/27/2011   |                                               | 5,999                                   | .00 USD Delete        |
|                                  |                 |                     |                             |              |                                               |                                         |                       |
| My Drafts Assign                 | ed to Others    |                     |                             |              |                                               |                                         | legend ?              |
| View Cart                        | She             | opping Cart Name    |                             | Date Created | Assigned 1                                    | To Total                                | Unassign              |
|                                  | 2011-11-1       | 18 sally_shopper 01 | 11/                         | 18/2011      | Roger Requestor                               | 16.28                                   | USD Unassign          |
|                                  |                 |                     |                             |              |                                               |                                         |                       |

2. Click the Unassign button.

- The original shopping cart will display.
- Edit the shopping cart if needed (don't forget to click the Update button.)
- When the shopping cart is complete, assign to a requester.

You have successfully un-assigned a shopping cart.